# Tips and Tricks for Using the Resident Portal

Please contact your Property Manager or Resident Service Coordinator if you try to register for the Resident Portal and receive an error message or are having difficulties registering.

### **Accessing the Resident Portal:**

The resident portal can be accessed on a desktop computer, a tablet or a smart phone

**<u>Smart Phone Access</u>**: use either the browser on your smart phone OR download the app:

#### **RENTCafé Resident**

Each property has its own URL: <u>propertyname.avestahousing.org</u> – refer to the letter you received for the exact address.

- Click on "Resident Login"
- Select "Click Here to Register"
- Enter your registration code (code provided by management that begins with a "t"), your email address and create a password
- Click register

If the email address was used to register for a rent café account previously, you will see the below message. Click on "Use my existing account"

```
Good news! It looks like you have an existing account tied to your email address (owy*****@gmail.com) with the following details.
```

An Applicant for a property located in PORTLAND, ME.

licant for a property located in PORTLAND, ME.

An Applicant for a property located in GREATER PORTLAND, ME.

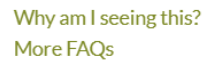

Use my existing account!

After clicking on USE MY EXISTING ACCOUNT, you will be prompted to enter the password associated with the account. There is a FORGOT PASSWORD link you can click on to receive a reset password email if you do not remember your rent café password.

### Make Online Rental Payments:

The Resident Portal provides residents with a quick and easy way to make one-time payments for rent and other charges and/or to set up recurring monthly rent payments. In order to do this, a payment account needs to first be set up.

### How to Set Up a Payment Account

- 1. Click on the **Payments** link
- 2. Add a Payment Account from which your rent will be withdrawn by clicking on the Payment

Accounts tab and selecting Add Bank Account

# PAYMENTS

| Make Payments Auto-pay Setup Recent Ac                                               | tivity Payment Accounts                                         |                  |
|--------------------------------------------------------------------------------------|-----------------------------------------------------------------|------------------|
| Bank Accounts                                                                        |                                                                 | Add Bank Account |
| Using the Add Bank Account button, you will be                                       | directed to a third-party provider to verify your bank account. |                  |
| Some banks are not supported<br>If you can't find your bank in the list of supported | banks, please contact our office for other payment options.     |                  |

- 3. The Find Your Bank screen opens
- 4. Use the Search field to locate your bank (see instructions below if you are unable to locate your bank)

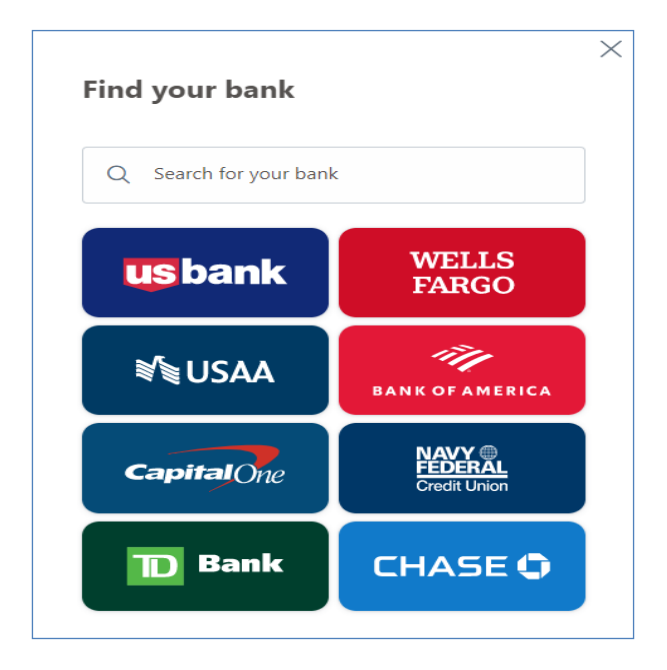

**Resident Portal Instructions June 2024** 

5. The Share Your Data screen opens. Click Next

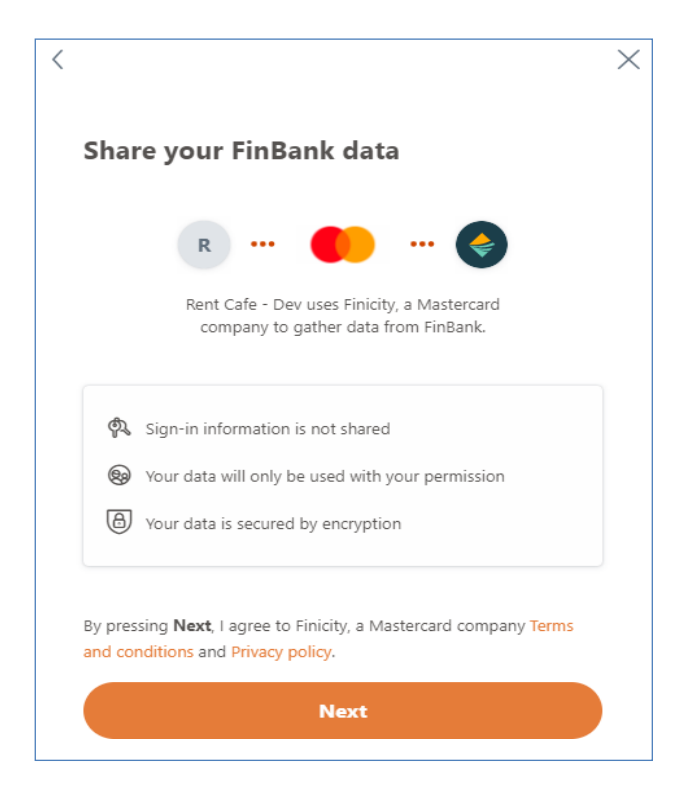

6. A login screen for your bank opens. Enter your bank account user ID and password and click Submit

| 4                   | Finba                  | nk                        |
|---------------------|------------------------|---------------------------|
|                     | 🔒 finbank.prod.fin     | i.city                    |
| Banking Userid      |                        |                           |
| Banking Passwoi     | rd                     | 0                         |
|                     | Submit                 |                           |
|                     | Forgot sign i          | n?                        |
| Your sign-on inform | mation is secured by e | ncryption and will only b |

7. Any bank accounts that are eligible to be selected will be listed

| <<br>Elig | ible acco                     | Finbank        |  |
|-----------|-------------------------------|----------------|--|
|           | <b>Savings</b><br>\$1,101.06  | Ending in 2222 |  |
|           | <b>Checking</b><br>\$1,101.06 | Ending in 1111 |  |
|           |                               | Save           |  |

8. Select the bank account to be used and click Save

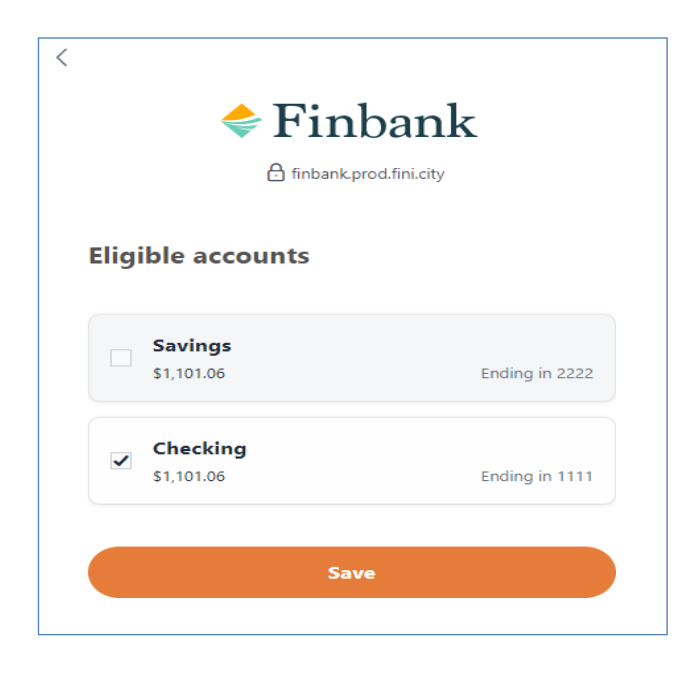

9. The **Review Your Connected Accounts** screen opens. If you want to add another bank account, click **Add New Account** and follow the steps above. Otherwise, click **Submit** to complete the process of enabling your bank account

| You're in control. You've successfu | illy shared data with <b>Rent</b> |
|-------------------------------------|-----------------------------------|
| Cafe - Dev. from the following a    | ccounts.                          |
| S FINBANK                           | Details 📏                         |
|                                     |                                   |
| + Add new account                   |                                   |
|                                     |                                   |
|                                     |                                   |

### What To Do If Your Bank Account Is Not Available To Be Enabled:

If you search for your bank and it is not supported by the system, the below message will appear. Click

on the "X" to close out of the window and click on EXIT

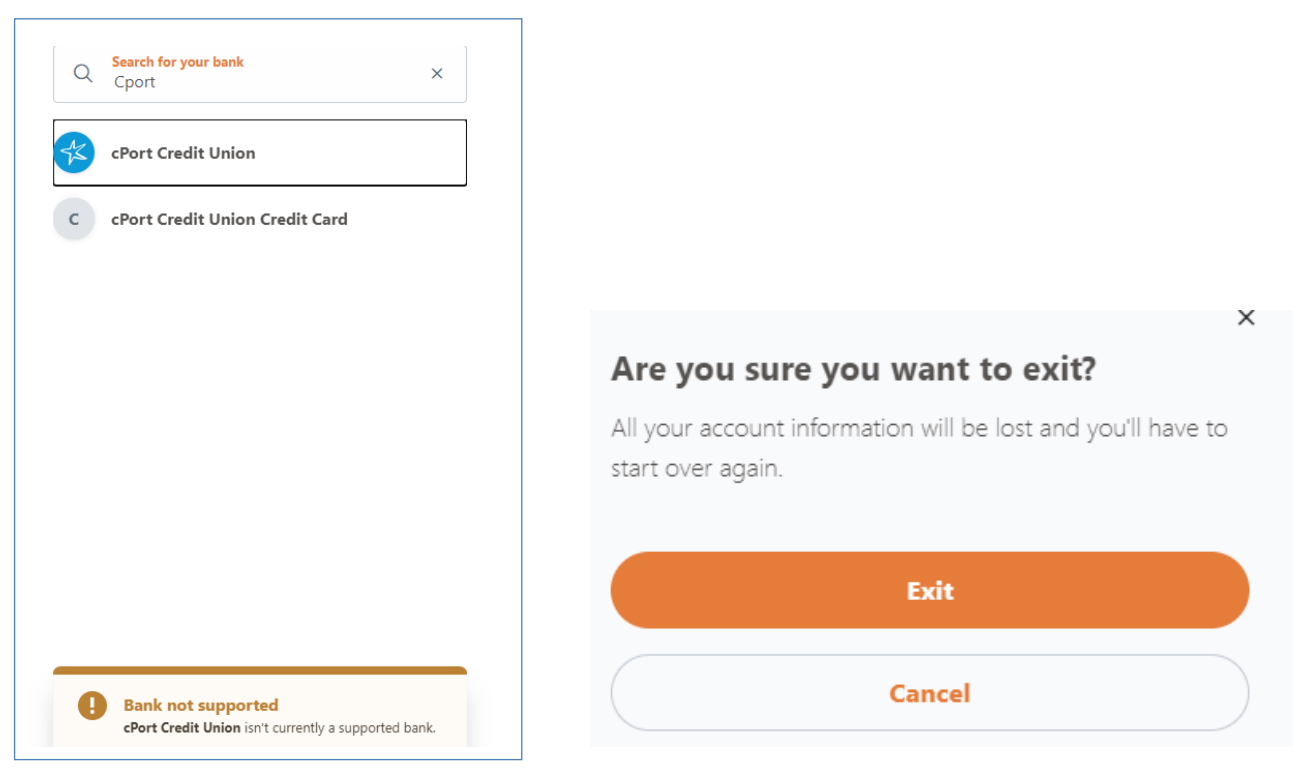

**Resident Portal Instructions June 2024** 

A warning will appear that you have 3 attempts to add your account. In order to bypass adding a bank account in this manner, click on **Add Bank Account** and close the **Find Your Bank** window 2 more times

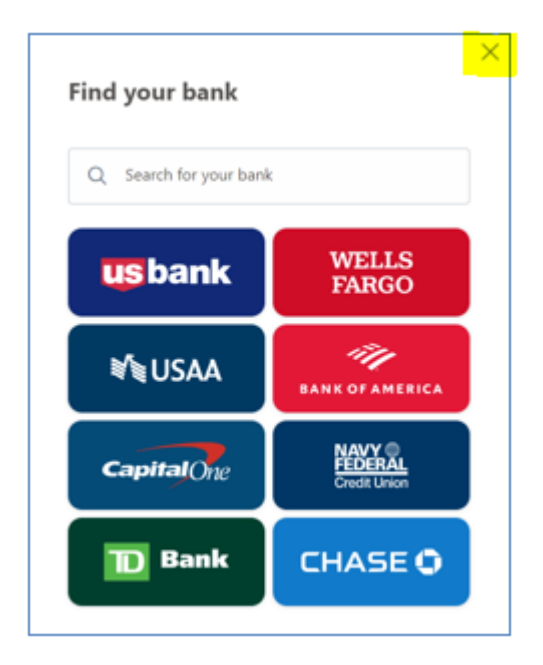

### How to Manually Add a Bank Account

Once you have exceeded the maximum number of attempts to add your bank account in the manner above, the below message will appear.

#### 1. Click on Manually Add Bank Account

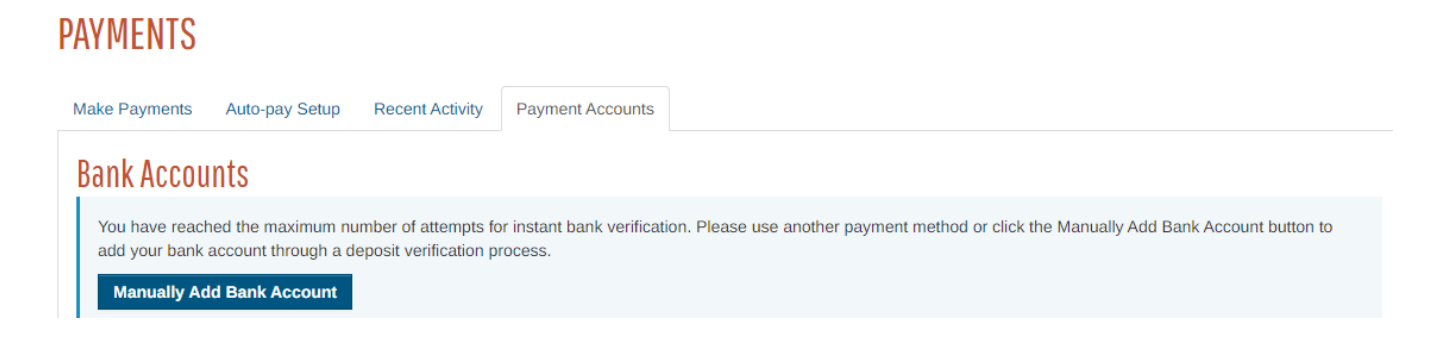

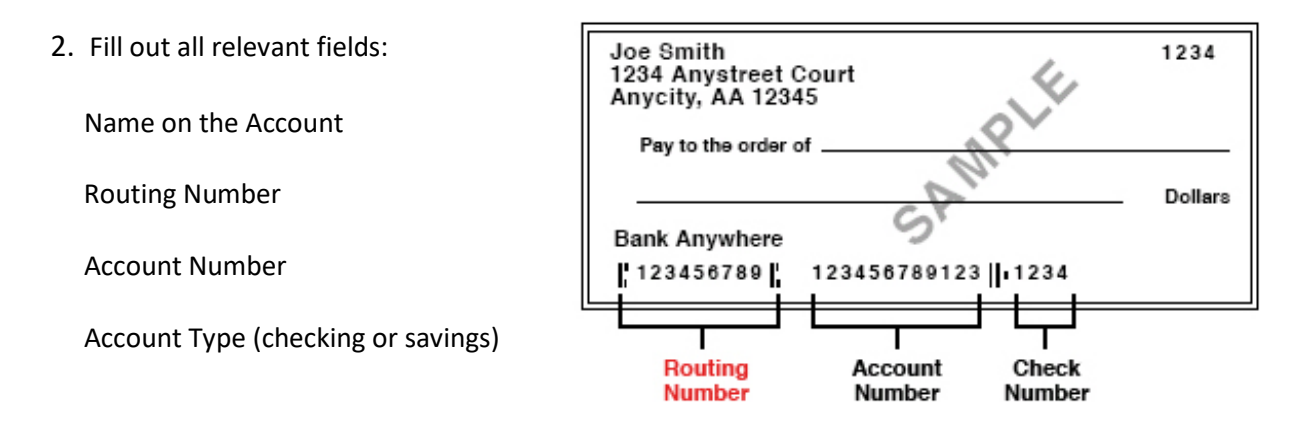

#### 3. Verify the bank account

Once the bank account information has been entered, Yardi Systems (rent café) will make a small deposit into the account within three (3) business days.

The message below will appear instructing you to click on the word **Verify** and then enter the amount that was deposited into your account. This will require you to access your account to determine the amount deposited. The small deposit will be labeled "ACCTVERIFY"

### Bank Accounts Pending Verification

| The bank account(s) listed below are pendir<br>Systems deposited labeled Bank Verify into | ng verification. Please click the Verify bu<br>your account. | utton next to the account to be verified and | l enter the exact amount th | at Yardi |
|-------------------------------------------------------------------------------------------|--------------------------------------------------------------|----------------------------------------------|-----------------------------|----------|
|                                                                                           |                                                              |                                              |                             |          |
| Name on Account                                                                           | Bank Transit Number                                          | Bank Account Number                          | Account Type                | Verify   |
| Peoples United                                                                            |                                                              |                                              | Checking                    | Verify   |

Once you click on the **Verify** button, you will see a pop-up with an area to enter the amount that was deposited. Click on **Verify** after entering the deposited amount

| To verify your bank account, enter the a Systems. | mount that was deposited by Yardi |  |  |
|---------------------------------------------------|-----------------------------------|--|--|
| Account Name                                      | Allhi Amato                       |  |  |
| Routing Number                                    | 012114263                         |  |  |
| Account Number                                    | mber **                           |  |  |
| Account Type Savings Account                      |                                   |  |  |
| Amount Deposited To Bank Account                  |                                   |  |  |
| VERIFY                                            |                                   |  |  |

You will be given three (3) attempts to enter the correct deposited amount

The **Verify** page will alert you of incorrect entries and how many attempts are remaining Incorrect entries:

| Verifying Bank Account ****1146                                                                                                    | Verifying Bank Account #####2987                                                                                                    |
|----------------------------------------------------------------------------------------------------|----------------------------------------------------------------------------------------------------|
| Sorry, the amount you entered was incorrect Try Again If you exceed the max number of attempts, connection to this bank account will be blocked. Where do I find the deposit? | Sorry, the amount you entered was incorrect Try Again Attempt(s) Remaining O1 If you exceed the max number of attempts, connection to this bank account will be blocked. Where do I find the deposit? |
| I'll verify my account later                                                                                                    | Fill verify my account later                                                                                                    |

If you exceed the allowable number of attempts, the below message will appear with a phone number to call to reset your account

You have exceeded the number of attempts. The amounts you entered do not match the amount we deposited into your bank account. Because verification is still pending, making a payment from your bank account is not yet possible. Please use a different form of payment, or to request a reset, please

contact us at

Once the bank account has been successfully enabled, you are able to set up Auto-Pay (recurring

monthly payments) or make a one-time payment

### How to Add a Credit Card or Debit Card

NOTE: a nonrefundable service fee will be charged for each credit and debit card payment made. This is charged by the payment services provider. Avesta Housing does not receive any of this service fee.

- 1. Click on the Payments link
- 2. Add a Payment Account from which your rent will be withdrawn by clicking on the Payment

Accounts tab and selecting Add Credit Card or Add Debit Card

### Credit Cards or Debit Cards

Use the credit cards or debit cards listed below to make one-time payments or schedule monthly automatic payments.

natic payments.

Add Credit Card

Add Debit Card

- 3. Complete the required fields
- 4. Select the check box to indicate you agree to the Yardi Card Services terms and conditions
- 5. Click Save

| YARDI                                                     |                             | 09 :36 Minutes<br>before session expires                                                                                                    |
|-----------------------------------------------------------|-----------------------------|----------------------------------------------------------------------------------------------------|
| CARD SERVICES                                             |                             |                                                                                                    |
| Company Details<br>Sandbox7S                              | Select Option<br>Debit Card |                                                                                                    |
| The payment will show on your statement as "sandbox7s01". | Card Information            | Card Number +<br>Name on the Card +<br>Exp MM * Exp YY * CVV/CVD Code *                                                                                                    |
|                                                           | Billing Information         | United States  Address Line 1  Address Line 2  City  State  Zip                                                                                                    |
|                                                           |                             | Your card information will be stored on our secure, PCI compliant<br>server and used in case a refund is requested or to pay another<br>charge from this merchant.                                                                                                    |
|                                                           | PCIDSS                      | Cancel Save<br>The information on this form is collected to process a payment card transaction. It will be<br>stored on our secure servers in Texas. For information about this collection or how to<br>obtain access to or correct your personal information you may contact our privacy officer<br>at privacy@yardi.com. |

### How to Set Up Auto-Pay (recurring monthly payments)

1. To set it up for your rent to be withdrawn automatically every month, select the Auto-Pay Setup tab

| Payments                           |                     |                         |                           |                               |            |      |
|------------------------------------|---------------------|-------------------------|---------------------------|-------------------------------|------------|------|
| Make Payments                      | Auto-pay Setup      | Recent Activity         | Payment Accounts          |                               |            |      |
| **Please do not                    | enter an END DATE.  | If you wish to stop y   | our auto-pay setup, pleas | e click on the DELETE button. |            |      |
| <ol> <li>Your average r</li> </ol> | nonthly charges are | <u>\$800.00/month</u> . |                           |                               |            |      |
| Payment Accourt                    | it                  | Sta                     | art Date                  | End Date                      | Pay on Day |      |
| Select Payment A                   | ccount 🔽            |                         |                           |                               |            | NEXT |

2. Select the account from which you want your rent withdrawn from the Select Payment Account

drop-down menu

3. Enter the date you want the auto-pay to begin. The expected date format is xx/x/xxxx

NOTE: the system is set up for rent to be pulled on the 7<sup>th</sup> of every month for any resident who signs up for auto-pay, so the start date needs to be prior to the 7<sup>th</sup> of the month you want this to begin)

- 4. Leave End Date BLANK (if you want to end the auto-pay, you can do so by deleting it)
- 5. From the **Pay on Day** menu, select the 7<sup>th</sup> (this will be the only option)
- 6. Click Next

| Payment Account          | Start Date | End Date | Pay on Day         | $\frown$ |
|--------------------------|------------|----------|--------------------|----------|
| checking 2 Chk *****6111 | 11/1/2017  |          | <mark>7th</mark> ► | NEXT     |

- 7. The following message will appear. You must check the box next to "I have read and accept the Terms and Conditions (you can read these by clicking on that link)
- 8. Click on Set Up Auto Pay

#### Auto-pay Setup

| Your first payment is scheduled for 11/7/2017                                                 | 1                                           |                              |                       |
|-----------------------------------------------------------------------------------------------|---------------------------------------------|------------------------------|-----------------------|
| Payment Account                                                                               | Start Date                                  | End Date                     | Pay on Day            |
| checking 2 Chk ****6111                                                                       | 11/1/2017                                   |                              | 7th                   |
| You authorize to have the above amount with<br>specified Terms and Conditions until you cance | drawn from your sel<br>el your authorizatio | lected payment account<br>n. | every month under the |
| I have read and accept the <u>Terms and Condit</u>                                            | <u>tions</u>                                | CAN                          | ICEL SET UP AUTO-PAY  |

### If you are using a credit card, the following message will appear:

| <ul> <li>Your first payment</li> <li>You have not set a</li> <li>Payment has no e</li> </ul>                                                          | it is scheduled for<br>a maximum paymei<br>nd date.                                                                                           | nt amount , this r                                                                                                    | neans there is no                                                                                                    | payment limit                                                                                                    |
|----------------------------------------------------------------------------------------------------|----------------------------------------------------------------------------------------------------|----------------------------------------------------------------------------------------------------|----------------------------------------------------------------------------------------------------|----------------------------------------------------------------------------------------------------|
| Payment Account                                                                                                    | Start Date                                                                                                    | End Date                                                                                                    | Pay on Day                                                                                                    | Max Payment Amount                                                                                                    |
| By setting up AutoPay<br>shown or, if no amoun<br>will remain in place ur<br>take up to 24 business<br>understand and agree<br>transaction and that t | y, I authorize the au<br>t is shown, the bala<br>stil I change or can<br>shours to process r<br>that I will be charg<br>his service fee is ch | itomatic withdra<br>ance due each mo<br>cel it by logging i<br>my change or car<br>ged a non-refund<br>parged by and pa | wal from my select<br>onth. I understand<br>nto my Resident P<br>ncellation before i<br>lable service fee o<br>id to the payment | ted payment account the amount<br>and agree that my authorization<br>fortal account, and that it may<br>t will become effective. I<br>f 2.95% for each AutoPay<br>services provider for making |

×

If you are using a debit card, the following message will appear:

|                 |                                                                                                    |                                                                                                    |                                                                                                    |                                                                                                    |                                                                                                    |                                                                                                    | Logged                                                                                                    | t in a:    |     |  |
|-----------------|----------------------------------------------------------------------------------------------------|----------------------------------------------------------------------------------------------------|----------------------------------------------------------------------------------------------------|----------------------------------------------------------------------------------------------------|----------------------------------------------------------------------------------------------------|----------------------------------------------------------------------------------------------------|----------------------------------------------------------------------------------------------------|------------|-----|--|
| AVMENTS         |                                                                                                    |                                                                                                    |                                                                                                    |                                                                                                    |                                                                                                    |                                                                                                    |                                                                                                    |            |     |  |
| IIIIEIIIO       |                                                                                                    |                                                                                                    |                                                                                                    |                                                                                                    |                                                                                                    |                                                                                                    |                                                                                                    |            |     |  |
| lake Payments   | Auto-pay Setup                                                                                                    | Recent Activ                                                                                                    | vity Payme                                                                                                    | ent Accounts                                                                                                    |                                                                                                    |                                                                                                    |                                                                                                    |            |     |  |
| A service fee w | vill be charged at the                                                                                                    | time of payme                                                                                                    | ent for Debit C                                                                                                    | Card and Credit                                                                                                    | Card transaction                                                                                                    | s. The property n                                                                                                    | nanagement co                                                                                                    | mpany does | not |  |
| receive any poi | rtion of this fee. Serv                                                                                                    | vice fee is non-                                                                                                    | -refundable.                                                                                                    |                                                                                                    |                                                                                                    |                                                                                                    |                                                                                                    |            |     |  |
| A Your average  | e monthly charges                                                                                                    | are \$841 33/n                                                                                                    | nonth                                                                                                    |                                                                                                    |                                                                                                    |                                                                                                    |                                                                                                    |            |     |  |
| Payment Accou   | unt Auto-nav Setun                                                                                                    |                                                                                                    |                                                                                                    |                                                                                                    |                                                                                                    |                                                                                                    |                                                                                                    | Amour      | nt  |  |
|                 | Auto-poy Setup                                                                                                    |                                                                                                    |                                                                                                    |                                                                                                    |                                                                                                    |                                                                                                    |                                                                                                    |            | _   |  |
| Visa XXXX-2550  | 6                                                                                                    |                                                                                                    |                                                                                                    |                                                                                                    |                                                                                                    |                                                                                                    |                                                                                                    |            |     |  |
|                 | · Your fir                                                                                                    | et naumont ie                                                                                                    | cohodulod f                                                                                                    | 0.5 01110004                                                                                                    |                                                                                                    |                                                                                                    |                                                                                                    |            |     |  |
| 1               | Your fire     You hav                                                                                                    | st payment is<br>re not set a ma                                                                                                    | scheduled f                                                                                                    | or <u>311/2024</u><br>ent amount , this                                                                                                    | s means there is                                                                                                    | no payment limit                                                                                                    |                                                                                                    |            |     |  |
| Next            | Your fire     You hav     Payment                                                                                                    | st payment is<br>re not set a ma<br>it has no end d                                                                                                    | scheduled f<br>ximum payme<br>late.                                                                                                    | or <u>30/2024</u><br>ent amount , this                                                                                                    | s means there is                                                                                                    | no payment limit                                                                                                    |                                                                                                    |            |     |  |
| Next            | Your fire     You hav     Paymen                                                                                                    | st payment is<br>e not set a ma<br>t has no end d                                                                                                    | scheduled f<br>ximum payme<br>late.                                                                                                    | or 311/2024<br>ent amount , this                                                                                                    | s means there is                                                                                                    | no payment limit                                                                                                    |                                                                                                    |            |     |  |
| Next            | Your fir:<br>You hav<br>Payment<br>Payment Ac                                                                                                    | st payment is<br>e not set a ma<br>it has no end d<br>count                                                                                                    | scheduled f<br>ximum payme<br>late.<br>Start Date                                                                                                    | or 311/2024<br>ant amount , this<br>End Date                                                                                                    | s means there is<br>Pay on Day                                                                                                    | no payment limit<br>Max Paymer                                                                                                    | nt Amount                                                                                                    |            |     |  |
| Next            | Your fir:<br>You hav<br>Payment<br>Payment Ac<br>Visa XXXX-2                                                                                                    | st payment is<br>e not set a ma<br>it has no end d<br>count                                                                                                    | scheduled f<br>ximum payme<br>late.<br>Start Date<br>2/28/2024                                                                                                    | or 311/2024<br>ant amount , this<br>End Date                                                                                                    | Pay on Day                                                                                                    | no payment limit<br>Max Paymer                                                                                                    | nt Amount                                                                                                    |            |     |  |
| Next            | Your fir:<br>You hav<br>Payment<br>Payment Ac<br>Visa XXXX-2<br>By setting up                                                                                                    | st payment is<br>e not set a ma<br>it has no end d<br>count<br>2556<br>o AutoPay, I au                                                                                                    | Scheduled f<br>ximum payme<br>late.<br>Start Date<br>2/28/2024<br>uthorize the au                                                                                                    | End Date                                                                                                    | Pay on Day<br>1st<br>wal from my sele                                                                                                    | no payment limit<br>Max Paymen                                                                                                    | nt Amount                                                                                                    |            |     |  |
| Next            | Your fir:<br>You hav<br>Payment Ac<br>Visa XXXX-2<br>By setting up<br>amount show<br>authorization                                                                                                    | st payment is<br>e not set a ma<br>it has no end d<br>count<br>2556<br>o AutoPay, I au<br>wn or, if no am<br>n will remain in                                                                                                    | scheduled f<br>ximum payme<br>late.<br>Start Date<br>2/28/2024<br>uthorize the at<br>ount is shown<br>place until (                                                                                                    | ent amount , this<br>End Date<br>Utomatic withdra<br>h, the balance du                                                                                                    | Pay on Day<br>1st<br>uwal from my seli<br>e each month. I<br>el it by logaing int                                                                                                    | Max Payment limit<br>Max Payment<br>ected payment ar<br>understand and<br>o my Resident P                                                                                                    | nt Amount                                                                                                    |            |     |  |
| Next            | Your fir:<br>You hav<br>Payment<br>Payment Ac<br>Visa XXXX-2<br>By setting up<br>amount show<br>authorization<br>and that it m                                                                                             | st payment is<br>e not set a ma<br>it has no end d<br>count<br>2556<br>o AutoPay, I au<br>wn or, if no am<br>n will remain in<br>ay take up to 2                                                                                                    | scheduled f<br>ximum payme<br>late.<br>Start Date<br>2/28/2024<br>uthorize the au<br>ount is shown<br>place until I o<br>24 business h                                                                                                   | End Date                                                                                                    | Pay on Day<br>1st<br>wal from my sele<br>ue each month. I<br>el it by logging int<br>my change or ca                                                                                                    | no payment limit<br>Max Paymen<br>ected payment ar<br>understand and<br>o my Resident P<br>ancellation before                                                                                                    | nt Amount<br>ccount the<br>agree that my<br>ortal account,<br>a it will become                                                                                         |            |     |  |
| Next            | Your fir:<br>You hav<br>Payment Ac<br>Visa XXXX-2<br>By setting up<br>amount show<br>authorization<br>and that it m<br>effective. I u<br>payments                                                                          | st payment is<br>e not set a ma<br>it has no end d<br>count<br>2556<br>o AutoPay, I au<br>wn or, if no am<br>n will remain in<br>ay take up to 2<br>nderstand and<br>a to \$999 90 fb                                                                                                    | scheduled f<br>ximum payme<br>late.<br>Start Date<br>2/28/2024<br>uthorize the au<br>ount is showr<br>place until 1<br>24 business h<br>agree that I v<br>e service fee                                                                  | End Date                                                                                                    | Pay on Day<br>1st<br>wal from my sele<br>ue each month. I<br>el it by logging int<br>my change or ca<br>a non-refundable<br>curring navments                                                                  | Max Payment limit<br>Max Payment<br>ected payment are<br>understand and<br>o my Resident P<br>ancellation before<br>service fee of Fo<br>s greater than \$9                                                              | nt Amount<br>ccount the<br>agree that my<br>ortal account,<br>e it will become<br>or recurring<br>99 99 and un to                                                      |            |     |  |
| Next            | Your fir:<br>You hav<br>Payment Ac<br>Visa XXXX-2<br>By setting up<br>amount show<br>authorization<br>and that it m<br>effective. I u<br>payments up<br>\$1,999.99 th                                                      | st payment is<br>e not set a ma<br>it has no end d<br>count<br>2556<br>o AutoPay, I au<br>wn or, if no am<br>n will remain in<br>niay take up to 2<br>nderstand and<br>o to \$999.99 th<br>se service fee i                                                                                       | scheduled f<br>ximum paymu<br>late.<br>Start Date<br>2/28/2024<br>uthorize the au<br>ount is shown<br>place until 1 G<br>24 business h<br>agree that I<br>ue service fee<br>s \$4.95. For a                                              | ent amount , this<br>End Date<br>tomatic withdra<br>tomatic withdra<br>thange or cance<br>ours to process<br>will be charged a<br>is \$3.95. For re-<br>all recurring payl                                                                   | Pay on Day<br>1st<br>wal from my sele<br>ue each month. 1<br>el it by logging int<br>my change or ca<br>a non-refundable<br>curring payments<br>ments greater the                                             | Max Payment limit<br>Max Payment<br>ected payment ar<br>understand and<br>o my Resident P<br>ancellation before<br>service fee of Fr<br>s greater than \$9<br>an \$1,999.99 the                                          | nt Amount<br>ccount the<br>agree that my<br>vortal account,<br>e it will become<br>or recurring<br>99.99 and up to<br>service fee is                                   |            |     |  |
| Next            | Your fir:<br>You hav<br>Payment Ac<br>Visa XXXX-2<br>By setting up<br>amount show<br>authorization<br>and that it m<br>effective. I up<br>payments up<br>\$1,999,99 th<br>\$9.95, for ea<br>services profestore            | st payment is<br>e not set a ma<br>it has no end d<br>count<br>2556<br>AutoPay, I au<br>wn or, if no am<br>n will remain in<br>ay take up to 2<br>nderstand and<br>to \$999.99 th<br>e service fee i<br>ach AutoPay to making<br>wider for making                                                 | scheduled f<br>ximum payme<br>late.<br>Start Date<br>2/28/2024<br>uthorize the at<br>ount is showr<br>place until I of<br>24 business h<br>agree that I v<br>ie service fee<br>s \$4.95. For a<br>ansaction and<br>on payments I         | End Date<br>tromatic withdra<br>the balance di<br>change or cance<br>ours to process<br>will be charged a<br>is \$3.95. For re-<br>all recurring paylo<br>that this servical<br>brouch RentCal                                               | Pay on Day<br>1st<br>wal from my self<br>ue each month. I<br>it by logging int<br>my change or cc<br>a non-refundable<br>curring payments<br>ments greater the<br>e fee is charged                            | Max Payment limit<br>Max Payment<br>ected payment ar<br>understand and<br>o my Resident P<br>ancellation before<br>service fee of Fo<br>s greater than \$9<br>an \$1,999,99 the<br>by and paid to th<br>charged by the r | nt Amount<br>ccount the<br>agree that my<br>ortal account,<br>a it will become<br>or recurring<br>99.99 and up to<br>service fee is<br>e payment<br>property, and thi  |            |     |  |
| Next            | Your fir:<br>You hav<br>Payment Ac<br>Visa XXXX-2<br>By setting up<br>amount show<br>authorizatior<br>and that it m<br>effective. I u<br>payments up<br>\$1,999.99 th<br>\$9.95. for ea<br>services prof<br>fee will not a | st payment is<br>e not set a ma<br>it has no end d<br>count<br>2556<br>b AutoPay, I au<br>wn or, if no am<br>n will remain in<br>ay take up to<br>nderstand and<br>o to \$999.99 th<br>se service fee i<br>ach AutoPay tra<br>vider for makir<br>uppear on my k                                   | scheduled f<br>ximum payme<br>late.<br>Start Date<br>2/28/2024<br>uthorize the au<br>ount is shown<br>place until I o<br>24 business h<br>agree that I v<br>ie service fee<br>s \$4.95. For a<br>ansaction and<br>g payments t<br>edger. | ent amount , this<br>End Date<br>tomatic withdra<br>a, the balance de<br>change or cance<br>ours to process<br>vill be charged a<br>is \$3.95. For re-<br>all recurring payl<br>that this service<br>hrough RentCat                          | Pay on Day<br>1st<br>wal from my seld<br>ue each month. 1<br>el it by logging int<br>my change or ca<br>a non-refundable<br>curring payments<br>ments greater that<br>e fee is charged<br>fe, this fee is not | Max Payment limit<br>Max Payment<br>ected payment ad<br>understand and<br>o my Resident P<br>ancellation before<br>service fee of Fr<br>s greater than \$9<br>an \$1,999.99 the<br>by and paid to th<br>charged by the p | nt Amount<br>ccount the<br>agree that my<br>vortal account,<br>e it will become<br>or recurring<br>99.99 and up to<br>service fee is<br>e payment<br>property, and thi |            |     |  |
| Next            | Your fir:<br>You hav<br>Payment Ac<br>Visa XXXX-2<br>By setting up<br>amount show<br>authorization<br>and that it m<br>effective. I u<br>payments up<br>\$1,999.99 th<br>\$9.95. for ea<br>services profee will not a      | st payment is<br>e not set a ma<br>it has no end d<br>count<br>2556<br>o AutoPay, I au<br>wn or, if no am<br>n will remain in<br>iay take up to 2<br>nderstand and<br>o to \$999.99 th<br>ies service fee i<br>icch AutoPay tra<br>vider for makir<br>uppear on my ke<br>and accept the <u>Te</u> | scheduled f<br>ximum payme<br>late.<br>Start Date<br>2/28/2024<br>uthorize the au<br>ount is showr<br>place until 1<br>24 business h<br>agree that I v<br>ie service fee<br>s \$4.95. For a<br>ansaction and<br>g payments t<br>edger.   | ent amount , this<br>End Date<br>Utomatic withdra<br>a, the balance du<br>change or cance<br>ours to process<br>will be charged a<br>is \$3.95. For re-<br>is \$3.95. For re-<br>all recurring payt<br>I that this service<br>hrough RentCal | Pay on Day<br>1st<br>uwal from my sele<br>ue each month. I<br>el it by logging int<br>my change or ca<br>a non-refundable<br>curring payments<br>ments greater the<br>e fee is charged<br>fe, this fee is not | Max Payment limit<br>Max Payment<br>ected payment ar<br>understand and<br>o my Resident P<br>ancellation before<br>service fee of Fo<br>s greater than \$9<br>an \$1,999.99 the<br>by and paid to th<br>charged by the p | nt Amount<br>ccount the<br>agree that my<br>ortal account,<br>e it will become<br>or recurring<br>99.99 and up to<br>service fee is<br>e payment<br>property, and thi  | o<br>is    |     |  |

### The following message will appear confirming your auto-pay setup

Confirm Auto-pay Setup

## Auto-payment Configured Successfully

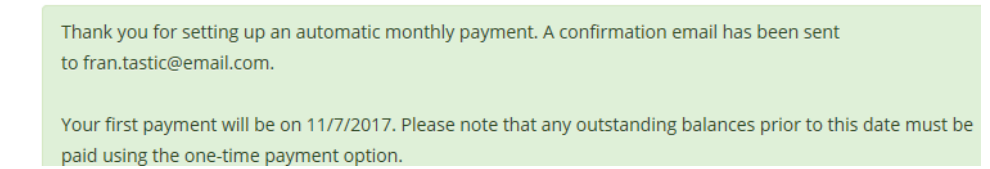

### How to Make a One-Time Payment:

- 1. Click on the Make Payments tab
- 2. Click on Make a One-Time Payment OR Pay Now

### Payments

| Make Payments         | Auto-pay Setup Recen        | t Activity Pay            | ment Accounts                 |                 |                                     |
|-----------------------|-----------------------------|---------------------------|-------------------------------|-----------------|-------------------------------------|
| Current Outs          | tanding Charges             |                           |                               |                 | Make a One-time Payment             |
|                       |                             |                           |                               |                 |                                     |
| Make Payments         | Auto-pay Setup Recent Activ | vity Payment A            | ccounts                       |                 |                                     |
| Current Bal           | ance: <b>\$1,249.00</b>     |                           |                               | As of: 6/5/2024 | Missing a payment can be expensive. |
|                       |                             |                           |                               |                 |                                     |
| <u>Charge</u>         |                             | Amount                    | Charged on                    |                 | Set up auto-pay >                   |
| <u>Charge</u><br>Rent |                             | <u>Amount</u><br>\$371.00 | <u>Charged on</u><br>5/1/2024 |                 | Set up auto-pay >                   |

3. If you have auto-pay set up, the following message will appear. Click OK if you want to continue with making a one-time payment

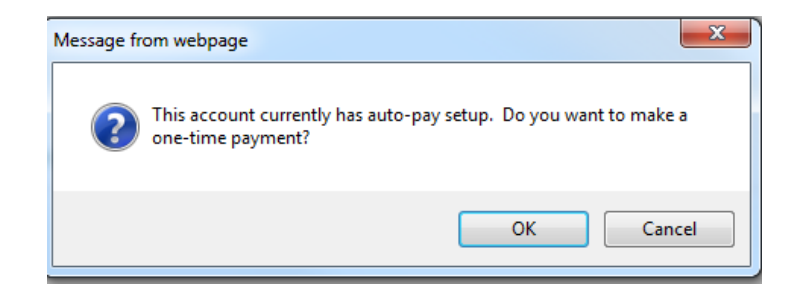

4. Outstanding charges which are owed will show. The amounts listed in each payment amount field can be changed.

| Description                           | Total Amount | Paid   | Unpaid   | Payment Amount                  |
|---------------------------------------|--------------|--------|----------|---------------------------------|
| Late Charge Late Fees, 4% of \$661.00 | \$26.44      | \$0.00 | \$26.44  | 26.44                           |
| Rent (04/2023)                        | \$661.00     | \$0.00 | \$661.00 | 661.00 Amounts in               |
| Late Charge Late Fees, 4% of \$661.00 | \$26.44      | \$0.00 | \$26.44  | 26.44 these fields can          |
| Rent (05/2023)                        | \$661.00     | \$0.00 | \$661.00 | 661.00 <b>be</b> <u>changed</u> |
|                                       |              |        | Total    | \$1,374.88                      |

Select the **Payment Account** from the drop-down menu. The **Total Amount** listed below is what will be paid. Changes made to the individual amounts above will be reflected in the **Total Amount** 

#### 5. Click NEXT

# **Enter Payment Details**

| Select Payment Account | Select Bank Account 🗸 |
|------------------------|-----------------------|
| Amount Due             | \$1,374.88            |
| Payment Amount         | \$1,374.88            |
| Extra Payment Amount   | 0.00                  |
| Total Amount           | \$1,374.88            |
|                        | Next                  |